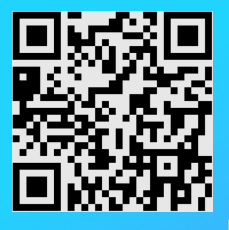

## Schritt für Schritt:

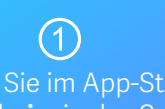

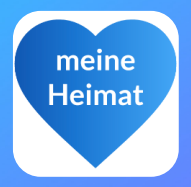

Tippen Sie im App-Store Langenaltheim in das Suchfeld

App Store

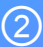

## App herunterladen und starten

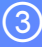

## Wählen Sie aus, ob Benachrichtigungen gesendet werden sollen

Langenaltheim erlauben, dir Benachrichtigungen zu senden?

Zulassen

Nicht zulassen

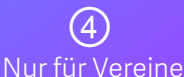

Klicken Sie auf die 3 Punkte oben rechts

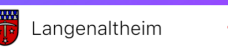

Dort sind unter "Anleitung Vereine" die weiteren Schritte zu finden

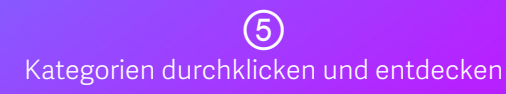